# L2TPv3 over FlexVPN コンフィギュレーション ガイド

# 内容

概要 前提条件 要件 使用する<u>コンポーネント</u> 設定 **Network Topology** ルータ R1 ルータ R2 ルータ R3 <u>ルータ R4</u> 確認 IPSec セキュリティ アソシエーションの確認 IKEv2 SA の作成の確認 L2TPv3 トンネルの確認 R1のネットワーク接続と存在の確認 トラブルシュート 関連情報

### 概要

このドキュメントでは、レイヤ2トンネリングプロトコル バージョン3(L2TPv3)リンクを設定し、Cisco IOS<sup>®</sup> ソフトウェアが稼働する2台のルータ間の Cisco IOS FlexVPN 仮想トンネルインターフェイス (VTI)接続で動作するようにする方法について説明します。 3 ホップを経由する IPSec トンネル内でレイヤ2ネットワークを安全に拡張できます。これにより、物理的に離れたデバイスが同じローカル LAN 上にあるように見えます。

# 前提条件

### 要件

次の項目に関する知識があることが推奨されます。

- Cisco IOS FlexVPN 仮想トンネル インターフェイス(VTI)
- レイヤ2トンネリングプロトコル(L2TP)

### 使用するコンポーネント

このドキュメントの情報は、次のソフトウェアとハードウェアのバージョンに基づいています。

- セキュリティおよびデータ ライセンス付属の第2世代 Cisco サービス統合型ルータ (G2)。
- FlexVPN をサポートする Cisco IOS リリース 15.1(1)T 以降。詳細については、<u>Cisco</u> <u>Feature Navigator</u> を参照してください。

この FlexVPN 設定では、説明を分かりやすくするために、スマート デフォルトおよび事前共有 キー認証を使用します。セキュリティを最大にするため、次世代の暗号化を使用します。詳細に ついては、『次世代の暗号化』を参照してください。

このドキュメントの情報は、特定のラボ環境にあるデバイスに基づいて作成されました。このド キュメントで使用するすべてのデバイスは、初期(デフォルト)設定の状態から起動しています 。対象のネットワークが実稼働中である場合には、どのようなコマンドについても、その潜在的 な影響について確実に理解しておく必要があります。

## 設定

#### Network Topology

この設定では、次の図に示すトポロジを使用します。実際の設置状況に合わせて IP アドレスを変 更してください。

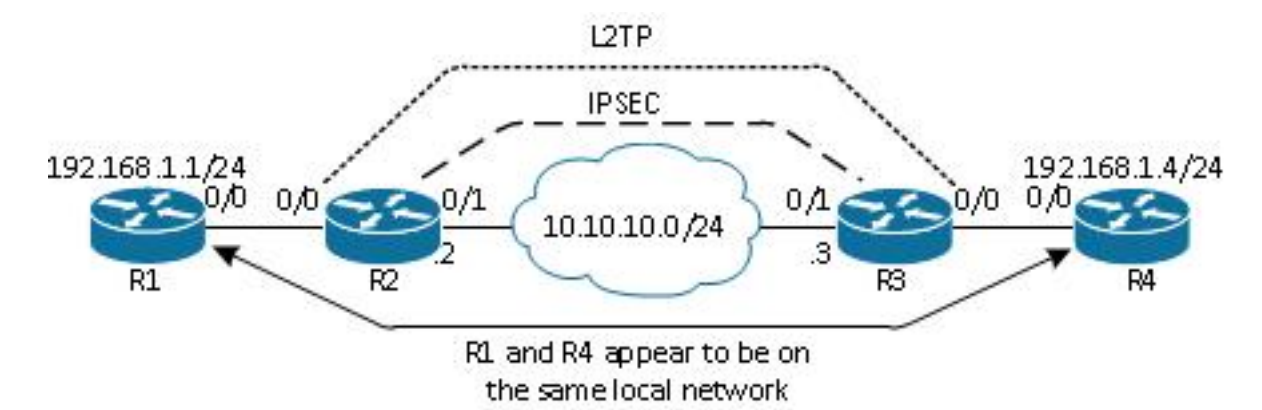

注:このセットアップでは、ルータ R2 と R3 が直接接続されていますが、複数のホップで 分けることができます。ルータ R2 と R3 を離す場合は、ピア IP アドレスへのルートを確 保してください。

### ルータ R1

ルータ R1 はインターフェイスに IP アドレスが設定されています。

interface Ethernet0/0
ip address 192.168.1.1 255.255.255.0

```
ルータ R2
```

#### **FlexVPN**

次の手順でルータ R2 の FlexVPN を設定します。

1. ピアのインターネット キー エクスチェンジ バージョン 2(IKEv2)キーリングを作成しま す。

```
crypto ikev2 keyring key1
peer 10.10.10.3
address 10.10.10.3
pre-shared-key ciscol
```

2. ピア ルータに一致し、事前共有キー認証を使用する IKEv2 デフォルト プロファイルを作成 します。

crypto ikev2 profile default match identity remote address 10.10.10.3 255.255.255.255 identity local address 10.10.10.2 authentication remote pre-share authentication local pre-share keyring local key1

3. VTI を作成し、デフォルト プロファイルでこれを保護します。

```
interface Tunnel1
ip address 172.16.1.2 255.255.255.0
tunnel source 10.10.10.2
tunnel destination 10.10.10.3
tunnel protection ipsec profile default
```

#### L2TPv3

次の手順でルータ R2 の L2TPv3 を設定します。

5. 疑似回線クラスを作成してカプセル化(L2TPv3)を定義し、ピア ルータにアクセスするために L2TPv3 接続が使用する FlexVPN トンネル インターフェイスを定義します。

```
pseudowire-class 12tp1
encapsulation 12tpv3
```

ip local interface Tunnel1

関連するインターフェイスで xconnect コマンドを使用して L2TP トンネルを設定します。
 また、トンネル インターフェイスのピア アドレスを入力して、カプセル化タイプを指定します。

```
ルータ R3
```

```
FlexVPN
```

次の手順でルータ R3 の FlexVPN を設定します。

1. ピアの IKEv2 キーリングを作成します。

```
crypto ikev2 keyring key1
peer 10.10.10.2
address 10.10.10.2
pre-shared-key cisco
```

2. ピア ルータに一致し、事前共有キー認証を使用する、IKEv2 デフォルト プロファイルを作 成します。

crypto ikev2 profile default match identity remote address 10.10.10.2 255.255.255.255 identity local address 10.10.10.3 authentication remote pre-share authentication local pre-share keyring local key1

3. VTI を作成し、デフォルト プロファイルでこれを保護します。

```
interface Tunnel1
ip address 172.16.1.3 255.255.255.0
tunnel source 10.10.10.3
tunnel destination 10.10.10.2
tunnel protection ipsec profile default
```

#### L2TPv3

次の手順でルータ R3 の L2TPv3 を設定します。

1. 疑似回線クラスを作成してカプセル化(L2TPv3)を定義し、ピア ルータにアクセスするた めに L2TPv3 接続が使用する FlexVPN トンネル インターフェイスを定義します。

```
pseudowire-class l2tp1
encapsulation l2tpv3
ip local interface Tunnel1
```

関連するインターフェイスで xconnect コマンドを使用して L2TP トンネルを設定します。
 また、トンネル インターフェイスのピア アドレスを入力して、カプセル化タイプを指定します。

interface Ethernet0/0
no ip address
xconnect 172.16.1.2 1001 encapsulation l2tpv3 pw-class l2tp1

ルータ R4 はインターフェイスに IP アドレスが設定されています。

interface Ethernet0/0 ip address 192.168.1.4 255.255.255.0

# 確認

ここでは、設定が正常に機能しているかどうかを確認します。

### IPSec セキュリティ アソシエーションの確認

この例では、IPSec セキュリティ アソシエーションが、インターフェイス Tunnel1 を持つルータ R2 で正常に作成されることを確認します。

R2#show crypto sockets

Number of Crypto Socket connections 1

Tul Peers (local/remote): 10.10.10.2/10.10.10.3

Local Ident (addr/mask/port/prot): (10.10.10.2/255.255.255.255/0/47)

Remote Ident (addr/mask/port/prot): (10.10.10.3/255.255.255.255/0/47)

IPSec Profile: "default"

Socket State: Open

Client: "TUNNEL SEC" (Client State: Active)

Crypto Sockets in Listen state: Client: "TUNNEL SEC" Profile: "default" Map-name: "Tunnell-head-0"

#### IKEv2 SA の作成の確認

この例では、IKEv2 セキュリティ アソシエーション(SA)がルータ R2 で正常に作成されること を確認します。

R2#show crypto ikev2 sa IPv4 Crypto IKEv2 SA Tunnel-id Local Remote fvrf/ivrf Status 2 10.10.10.2/500 10.10.10.3/500 none/none READY Encr: AES-CBC, keysize: 256, Hash: SHA512, DH Grp:5, Auth sign: PSK, Auth verify: PSK Life/Active Time: 86400/562 sec

### L2TPv3 トンネルの確認

この例では、L2TPv3 トンネルがルータ R2 で正しく形成されたことを確認します。

R2#show xconnect all

| UP pri ac   | Et0/0:3(Ethernet)   | UP 12tp 1         | 72.16.1.3:1001    | ŪP |
|-------------|---------------------|-------------------|-------------------|----|
| XC ST Segme | nt 1                | S1 Segmen         | t 2               | S2 |
| SB=Standby  | HS=Hot Standby      | RV=Recovering     | NH=No Hardware    |    |
| UP=Up       | DN=Down             | AD=Admin Down     | IA=Inactive       |    |
| Legend: X   | C ST=Xconnect State | S1=Segment1 State | S2=Segment2 State |    |

# R1のネットワーク接続と存在の確認

この例では、ルータ R1 がルータ R4 にネットワーク接続し、同じローカル ネットワーク上に存 在することを確認します。

R1#ping 192.168.1.4

Type escape sequence to abort.

Sending 5, 100-byte ICMP Echos to 192.168.1.4, timeout is 2 seconds:

11111

Success rate is 100 percent (5/5), round-trip min/avg/max = 6/6/6 ms

R1#show arp

| Internet | 192.168.1.4 | 4         | aabb.cc00.0400 | ARPA | Ethernet0/0 |
|----------|-------------|-----------|----------------|------|-------------|
| Internet | 192.168.1.1 | -         | aabb.cc00.0100 | ARPA | Ethernet0/0 |
| Protocol | Address     | Age (min) | Hardware Addr  | Туре | Interface   |

R1#show cdp neighbors

Capability Codes: R - Router, T - Trans Bridge, B - Source Route Bridge S - Switch, H - Host, I - IGMP, r - Repeater, P - Phone, D - Remote, C - CVTA, M - Two-port Mac Relay R4 Eth 0/0 142

R B Linux Uni Eth 0/0

# トラブルシュート

ここでは、設定のトラブルシューティングに使用できる情報について説明します。

• debug crypto ikev2: IKEv2 デバッグを有効にします。

• debug xconnect event : xconnect イベントのデバッグを有効にします。

• show crypto ikev2 diagnose error: IKEv2 終了パスのデータベースを表示します。

アウトプット インタープリタ ツール(登録ユーザ専用)は、特定の show コマンドをサポートし ています。show コマンドの出力の分析を表示するには、Output Interpreter Tool を使用します。

注:debug コマンドを使用する前に、「<u>デバッグ コマンドの重要な情報」を参照してくだ</u> <u>さい。</u>

# 関連情報

・ <u>テクニカル サポートとドキュメント – Cisco Systems</u>